# УТВЕРЖДЕН

32321740.425790.96.ИЗ-ЛУ

ПО «Активный гражданин» модуль «Планы» РУКОВОДСТВО ПОЛЬЗОВАТЕЛЯ 32321740.425790.96.И3

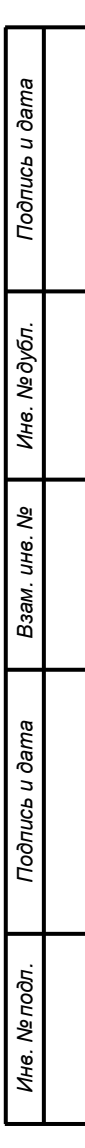

#### Аннотация

В данном документе приводится перечень реализуемых функций и инструкции по их выполнению, а также описание аварийных ситуаций и их решения в модуле «Планы» ПО «Активный гражданин» согласно роли пользователя «Пользователь».

|                | _ |       |      |              |       |      |                          |        |      |           |               |
|----------------|---|-------|------|--------------|-------|------|--------------------------|--------|------|-----------|---------------|
| Подпись и дата |   |       |      |              |       |      |                          |        |      |           |               |
| Инв. № дубл.   |   |       |      |              |       |      |                          |        |      |           |               |
| Взам. инв. №   |   |       |      |              |       |      |                          |        |      |           |               |
| ись и дата     |   |       |      |              |       |      |                          |        |      |           |               |
| Подп           |   |       |      |              |       |      | 22221740 4257            | 700 06 | 11   |           |               |
|                |   | Изм.  | Лист | № докум.     | Подп. | Дата | 52521740.4257            | 90.90. | VIC  | )-] }     |               |
|                |   | Разра | аб.  | Слепцов О.И. |       |      |                          | Лит    | ı.   | Лист      | Листов        |
| гдог           |   | Пров. |      |              |       |      | ПО «Активный гражданин»  |        |      | 2         | 13            |
| Ner            |   |       |      |              |       |      | модуль «Планы»           |        |      |           |               |
| 1нв.           |   | Н. ко | нтр. |              |       |      | Руководство Пользователя | 000 «  | Цені | тр цифров | ого развития» |
|                |   | Утв.  |      |              |       |      |                          |        |      |           |               |
|                |   |       |      |              |       |      |                          |        |      |           |               |

# Содержание

| 1 Введение4                                                             |
|-------------------------------------------------------------------------|
| 1.1 Область применения4                                                 |
| 1.2 Краткое описание возможностей4                                      |
| 1.3 Уровень подготовки пользователя4                                    |
| 2 Описание операций5                                                    |
| 2.1 Вход в Систему с помощью ЕСИА «Госуслуги»                           |
| 2.1.1 Условия, при соблюдении которых возможно выполнение операции 5    |
| 2.1.2 Основные действия в требуемой последовательности                  |
| 2.2 Выход из Системы5                                                   |
| 2.2.1 Условия, при соблюдении которых возможно выполнение операции 5    |
| 2.2.2 Основные действия в требуемой последовательности                  |
| 2.3 Просмотр плана5                                                     |
| 2.3.1 Условия, при соблюдении которых возможно выполнение операции 5    |
| 2.3.2 Основные действия в требуемой последовательности                  |
| 2.4 Добавление предложения в план9                                      |
| 2.4.1 Условия, при соблюдении которых возможно выполнение операции9     |
| 2.4.2 Основные действия в требуемой последовательности                  |
| 3 Аварийные ситуации11                                                  |
| 3.1 Действия в случае несоблюдения условий выполнения технологического  |
| процесса, в том числе при длительных отказах технических средств        |
| 3.2 Действия в случаях обнаружении несанкционированного вмешательства в |
| данные11                                                                |
| 3.3 Действия в других аварийных ситуациях11                             |
| Термины, определения и сокращения12                                     |
| Лист регистрации изменений13                                            |

| юдл. |      |      |          |       |      |
|------|------|------|----------|-------|------|
| Ne r |      |      |          |       |      |
| 1нв. |      |      |          |       |      |
| 7    | Изм. | Лист | № докум. | Подп. | Дата |

Подпись и дата

Инв. № дубл.

Взам. инв. N⁰

Подпись и дата

#### 1 Введение

#### 1.1 Область применения

Система предназначена для вовлечения граждан в вопросы развития городских и сельских территорий Красноярского края. Система используется как сервис для участия в голосованиях, инициируемых ОИВ и ОМСУ Красноярского края, приема и рассмотрения частных инициатив граждан, дистанционного приема и рассмотрения обращений граждан, публикации информации о проведении ремонтных работ, а также планов муниципальных властей.

#### 1.2 Краткое описание возможностей

Пользователю с ролью «Пользователь» в модуле «Планы» ПО «Активный гражданин» доступен следующий функционал:

- 1) Вход в Систему через ЕСИА «Госуслуги»;
- 2) Выход из Системы;
- 3) Просмотр плана;

Подпись и дата

Инв. № дубл.

ş

Взам. инв.

Подпись и дата

4) Добавление предложения в план.

#### 1.3 Уровень подготовки пользователя

Пользователь ПО «Активный гражданин» должен иметь опыт работы с операционной системой Microsoft Windows (7/8/10), навык работы с ПО Microsoft Internet Explorer, Mozilla Firefox, Google Chrome, а также иметь навыки работы с web-приложениями.

| № подл. |      |      |          |       |      |  |
|---------|------|------|----------|-------|------|--|
|         |      |      |          |       |      |  |
| 1нв.    |      |      |          |       |      |  |
| 1       | Изм. | Лист | № докум. | Подп. | Дата |  |

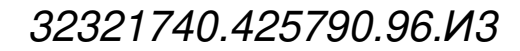

Лист 4

#### 2 Описание операций

2.1 Вход в Систему с помощью ЕСИА «Госуслуги»

2.1.1 Условия, при соблюдении которых возможно выполнение операции

Специальных условий не предусмотрено.

#### 2.1.2 Основные действия в требуемой последовательности

1) В браузере перейти в Систему по адресу: <u>http://24ag.ru;</u>

2) В правом верхнем углу страницы нажать на кнопку «Войти»; Система перенаправит на сайт ЕСИА «Госуслуги»;

3) Авторизоваться в ЕСИА «Госуслуги».

### 2.2 Выход из Системы

2.2.1 Условия, при соблюдении которых возможно выполнение операции

1) Пользователь успешно авторизован в Системе.

#### 2.2.2 Основные действия в требуемой последовательности

1) В правом верхнем углу страницы нажать на иконку выхода из Системы

## 2.3 Просмотр плана

Подпись и дата

Инв. № дубл.

≷

Взам. инв.

Подпись и дата

Инв. № подп.

2.3.1 Условия, при соблюдении которых возможно выполнение операции

Специальных условий не предусмотрено.

## 2.3.2 Основные действия в требуемой последовательности

1) В верхнем навигационном меню Главной страницы нажать на кнопку «Планы»; (рисунок 1);

|  | Изм. | Лист | № докум. | Подп. | Дат |
|--|------|------|----------|-------|-----|

| ГРАЖДАПИП<br>Красноярский край                                     | Голосования | Инициативы | Обращения | <u>Планы</u> Карта | О проекте    | В         |
|--------------------------------------------------------------------|-------------|------------|-----------|--------------------|--------------|-----------|
| Планы                                                              |             |            |           | . •                | . Красноярск |           |
| ПОКАЗАТЬ НА К                                                      | APTE        |            |           |                    |              | КАТЕГОРИИ |
| TECTOBAS KAT                                                       | ЕГОРИЯ      |            |           |                    |              |           |
| планов                                                             |             |            |           |                    |              |           |
|                                                                    |             |            |           |                    |              |           |
| НАИМЕНОВАНИЕ                                                       |             |            |           |                    |              |           |
| ДАТА: 16.12.2020<br>АДРЕС: УЛ. КАРЛА МАРКСА,<br>(ЦЕНТРАЛЬНЫЙ ПАРК) | 151/29      |            |           |                    |              |           |
|                                                                    |             |            |           |                    |              |           |

Рисунок 1 – Страница «Планы»

2) Для изменения территории, по которой отображаются планы, в правой верхней

части страницы нажать на кнопку

Подпись и дата

Инв. № дубл.

Взам. инв. №

Подпись и дата

Инв. № подп.

3) В модальном окне выбрать территорию, при необходимости воспользоваться строкой поиска (рисунок 2);

• Красноярск

| О Шарыповский район                                 | 🔿 г. Уяр                                                                                           | <ul> <li>Партизанский район</li> </ul>                        | 🔘 г. Игарка                                                  | О Идринский район                          |
|-----------------------------------------------------|----------------------------------------------------------------------------------------------------|---------------------------------------------------------------|--------------------------------------------------------------|--------------------------------------------|
| О Лесосибирск                                       | 🔘 Уярский район                                                                                    | О Новоселовский район                                         | 🔘 г. Ужур                                                    | <ul> <li>Ермаковский район</li> </ul>      |
| Канск                                               | Эвенкийский район                                                                                  | О Нижнеингашский район                                        | 🔘 г. Иланский                                                | 🔘 Енисейский район                         |
| Эеленогорск                                         | 🔘 Шушенский район                                                                                  | Назаровский район                                             | О Минусинский район                                          | Емельяновский район                        |
| 🔘 Железногорск                                      | Ужурский район                                                                                     | О Мотыгинский район                                           | О Манский район                                              | Дзержинский район                          |
| О Енисейск                                          | О Тюхтетский район                                                                                 | Кедровый                                                      | 🔘 Курагинский район                                          | <ul> <li>Большеулуйский район</li> </ul>   |
| 🔘 г. Дивногорск                                     | 🔘 Туруханский район                                                                                | О Солнечный                                                   | 🔵 Краснотуранский район                                      | <ul> <li>Большемуртинский район</li> </ul> |
| Бородино                                            | О Тасеевский район                                                                                 | О Подгорный                                                   | Козульский район                                             | <ul> <li>Богучанский район</li> </ul>      |
| О Боготол                                           | 🔵 Таймырский Долгано-Ненецкий район                                                                | 🔘 Шарыпово                                                    | 🔘 Кежемский район                                            | <ul> <li>Боготольский район</li> </ul>     |
| О Ачинск                                            | О Сухобузимский район                                                                              | О Сосновоборск                                                | 🔵 Каратузский район                                          | О Бирилюсский район                        |
| 💿 г. Красноярск                                     | Северо-Енисейский район                                                                            | 🔿 г. Норильск                                                 | 🚫 Канский район                                              | 🔘 Березовский район                        |
| 🔘 г. Артёмовск                                      | Саянский район                                                                                     | 🔿 Назарово                                                    | 🔘 Казачинский район                                          | Балахтинский район                         |
| 🔘 г. Заозёрный                                      | <ul> <li>Рыбинский район</li> </ul>                                                                | Минусинск                                                     | Ирбейский район                                              | О Ачинский район                           |
| 🔿 г. Кодинск                                        | Пировский район                                                                                    | 🔿 г. Дудинка                                                  | О Иланский район                                             | 🔿 Абанский район                           |
| 4) Наж                                              | Рисунок 2 – Мо<br>ать на кнопку «Выбра                                                             | одальное окно в<br>ать»;                                      | ыбора территории                                             | выбрать                                    |
| 4) Нажа<br>5) Для                                   | Рисунок 2 – Мо<br>ать на кнопку «Выбра<br>фильтрации категори                                      | одальное окно в<br>ать»;<br>и планов в пра                    | ыбора территории<br>вом верхней части                        | выбрать<br>И<br>И страницы нажать          |
| 4) Нажа<br>5) Для<br>кнопку 💌 кат                   | Рисунок 2 – Мо<br>ать на кнопку «Выбра<br>фильтрации категори<br><sup>Егории</sup> ;               | одальное окно в<br>ать»;<br>и планов в пра                    | ыбора территорин<br>вом верхней часті                        | выбрать<br>И<br>И страницы нажать          |
| 4) Нажа<br>5) Для<br>кнопку 💌 кат                   | Рисунок 2 – Мо<br>ать на кнопку «Выбра<br>фильтрации категори<br><sup>Егории</sup> ;               | одальное окно в<br>ать»;<br>и планов в пра                    | выбора территории<br>вом верхней часті                       | выбрать<br>И<br>И страницы нажать          |
| 4) Нажа<br>5) Для<br>кнопку • кат<br>6) В вы        | Рисунок 2 – Мо<br>ать на кнопку «Выбра<br>фильтрации категори<br>егории;<br>тадающем списке вы     | одальное окно в<br>ать»;<br>и планов в пра<br>обрать одно или | выбора территории<br>вом верхней части<br>и несколько значен | выбрать<br>И<br>И страницы нажать<br>Ний;  |
| 4) Нажа<br>5) Для<br>кнопку <b>• кат</b><br>6) В вы | Рисунок 2 – Мо<br>ать на кнопку «Выбра<br>фильтрации категори<br>егории<br>;<br>падающем списке вы | одальное окно в<br>ать»;<br>и планов в пра<br>юбрать одно или | выбора территории<br>вом верхней части<br>и несколько значен | выбрать<br>и страницы нажать<br>ний;       |
| 4) Нажа<br>5) Для<br>кнопку <b>т</b> кат<br>6) В вы | Рисунок 2 – Мо<br>ать на кнопку «Выбра<br>фильтрации категори<br>егории;<br>ппадающем списке вы    | дальное окно в<br>ать»;<br>и планов в пра<br>брать одно или   | выбора территории<br>вом верхней части<br>и несколько значен | выбрать<br>И<br>И страницы нажать<br>Ний;  |

7) Для отображения планов на карте в левой верхней части страницы нажать на кнопку «Показать на карте», Система отобразит карту выбранной территории с маркерами планируемых работ (рисунок 3);

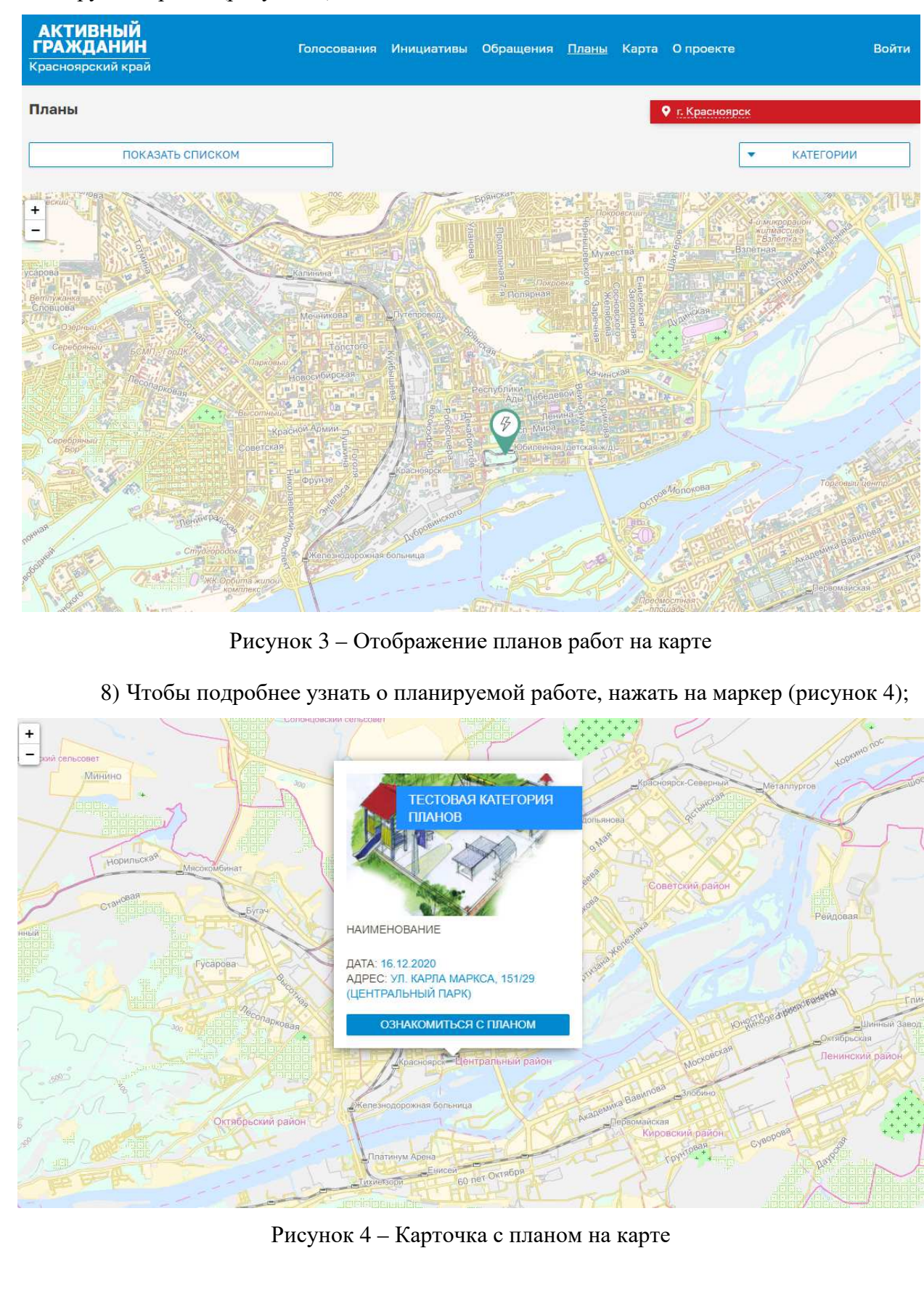

Подпись и дата

Инв. № дубл.

uнв. №

Взам.

Подпись и дата

Инв. № подп.

| L |      |      |          |       |      |                       |      |
|---|------|------|----------|-------|------|-----------------------|------|
| [ |      |      |          |       |      |                       | Лист |
| ſ |      |      |          |       |      | 32321740.425790.96.ИЗ |      |
|   | Изм. | Лист | № докум. | Подп. | Дата |                       | 7    |

9) Чтобы вернуться к виду списком, в левой верхней части страницы над картой нажать на кнопку «Показать списком»;

10) Для перехода на страницу с планом (рисунок 5) на карточке плана нажать на кнопку «Ознакомиться с планом».

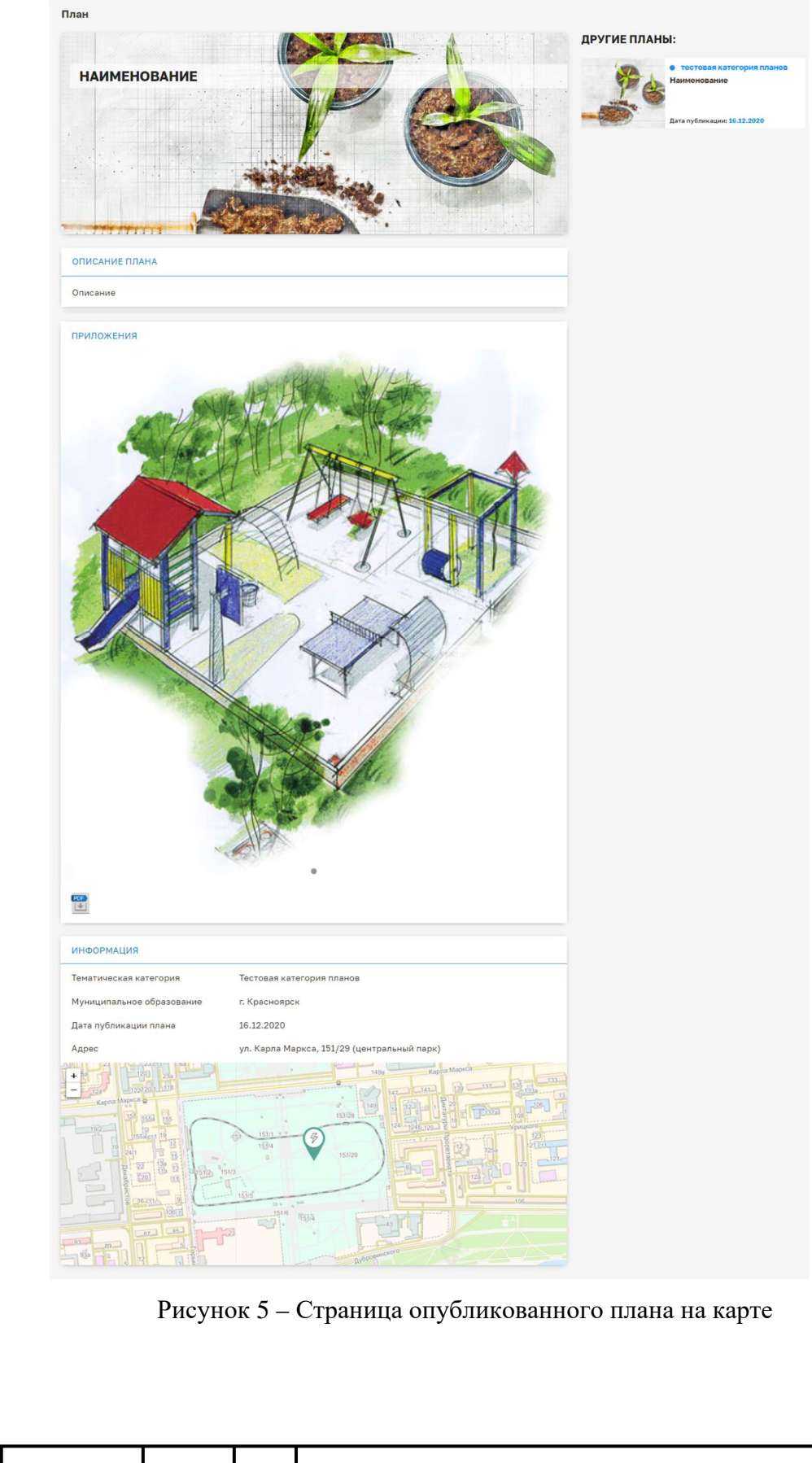

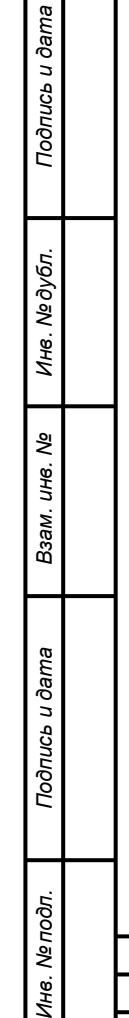

Лист № докум.

Изм.

Подп.

Дата

| 20201740 405700 00 140 | Лисп |
|------------------------|------|
| 32321740.425790.96.013 | 8    |

### 2.4 Добавление предложения в план

# 2.4.1 Условия, при соблюдении которых возможно выполнение операции

1) Пользователь успешно авторизован в Системе.

#### 2.4.2 Основные действия в требуемой последовательности

1) В верхнем навигационном меню Главной страницы нажать на кнопку «Планы»;

2) На странице списка планов на карточке плана нажать на кнопку «Ознакомиться с планом»;

3) На странице плана в нижней части страницы нажать на кнопку «Добавить предложение» (рисунок 6);

| ИНФОРМАЦИЯ                                                                                                    |                                                                                                    |                                                                                                    |
|----------------------------------------------------------------------------------------------------|----------------------------------------------------------------------------------------------------|----------------------------------------------------------------------------------------------------|
| Тематическая ка                                                                                                    | атегория                                                                                                    | Тестовая катег <mark>ори</mark> я планов                                                                                                    |
| Муниципальное                                                                                                    | образование                                                                                                    | г. Красноярск                                                                                                    |
| Дата публикаци                                                                                                    | иплана                                                                                                    | 16.12.2020                                                                                                    |
| Адрес                                                                                                    |                                                                                                    | ул. Карла Маркса, 151/29 (центральный парк)                                                                                                    |
| + 12/4 122<br>Kapras Mapras<br>157<br>192<br>135<br>137<br>137<br>137<br>137<br>137<br>137<br>137<br>137<br>137<br>137 | 23a           123a           124a           125a           125a           125a           125a           125a           125a           125a           125a           125a           125a           125a           125a           125a           125a           125a     < | 151/2<br>151/2<br>15 |
| КОММЕНТАРИ                                                                                                    | и                                                                                                    |                                                                                                    |
| Полина Алексан                                                                                                    | дровна О.                                                                                                    | 16.12.2020                                                                                                    |
| Комментарий.                                                                                                    |                                                                                                    |                                                                                                    |
|                                                                                                    |                                                                                                    | ДОБАВИТЬ КОММЕНТАРИЙ                                                                                                    |
| н<br>4) В мод                                                                                                    | Рисунок 6 – Д<br>альном окне                                                                                                    | Цобавление предложения (замечания) к плану<br>предложения заполнить текстовое поле (рисунок 7);                                                                                                    |
| п № докум.                                                                                                    | Подп. Дата                                                                                                    | 32321740.425790.96.ИЗ                                                                                                    |

Подпись и дата

Инв. № дубл.

Взам. инв. №

Подпись и дата

Инв. № подп.

Изм

Лист

| Предложение к плану | ×     |
|---------------------|-------|
| Текст:              |       |
|                     | 0/500 |

Рисунок 7 – Модальное окно добавления предложения в план

5) Нажать на кнопку «Отправить».

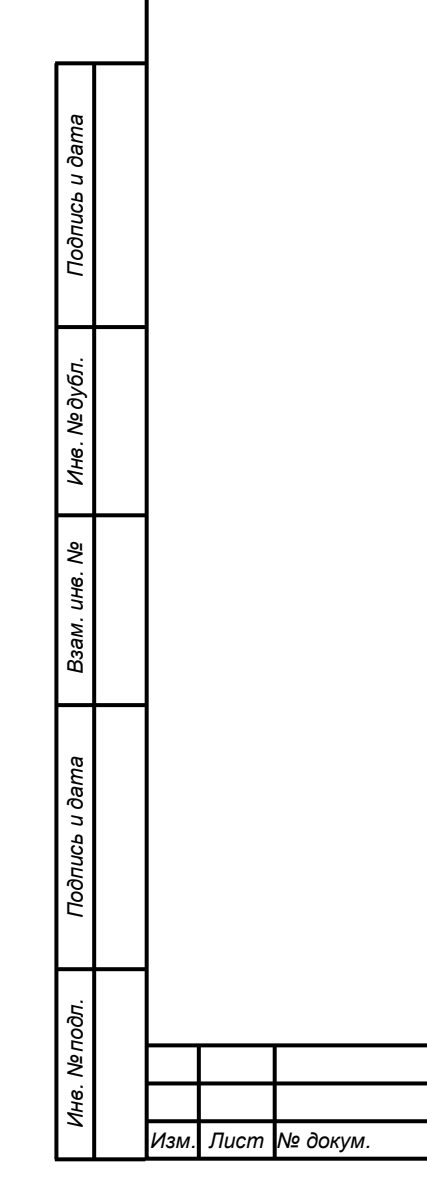

Подп.

Дата

#### 3 Аварийные ситуации

3.1 Действия в случае несоблюдения условий выполнения технологического процесса, в том числе при длительных отказах технических средств

Обратиться в службу технической поддержки и указать порядок действий, приведший к возникновению ошибки.

# 3.2 Действия в случаях обнаружении несанкционированного вмешательства в данные

Обратиться в службу технической поддержки и описать признаки и предполагаемый характер вмешательства, а также, указать перечень данных, подвергшихся вмешательству

#### 3.3 Действия в других аварийных ситуациях

Обратиться в службу технической поддержки и по требованию сотрудников технической поддержки описать признаки аварийной ситуации и действия, которые были выполнены пользователем непосредственно перед возникновением аварийной ситуации.

|                | Изм. | Лист | № докум. | Подп. | Дата |                       |   |
|----------------|------|------|----------|-------|------|-----------------------|---|
| Инв. Nei       |      |      |          |       |      | 32321740.425790.96.ИЗ | л |
| подл.          |      |      |          |       |      |                       |   |
| Подпись и дата |      |      |          |       |      |                       |   |
| Взам. инв. №   |      |      |          |       |      |                       |   |
| Инв. Nº дубл.  |      |      |          |       |      |                       |   |
| Подпись и дал  |      |      |          |       |      |                       |   |

'ucm

### Термины, определения и сокращения

| Термин       | Определение                                                 |
|--------------|-------------------------------------------------------------|
| ЕСИА         | Информационная система в Российской Федерации,              |
| «Госуслуги»  | обеспечивающая санкционированный доступ участников          |
|              | информационного взаимодействия к информации, содержащейся в |
|              | государственных информационных системах и иных              |
|              | информационных системах.                                    |
| ПО, Система  | Программное обеспечение «Активный гражданин»                |
| Пользователь | Пользователь ПО «Активный гражданин» с ролью «Пользователь» |
|              | модуля «Планы»                                              |
| ОИВ          | Орган исполнительной власти                                 |
| ОМСУ         | Орган местного самоуправления                               |

| Изм. | Лист | № докум. | Подп. | Дата |  |
|------|------|----------|-------|------|--|

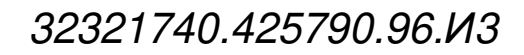

| изменен-<br>ных | заменен-<br>ных | НОВЫХ | аннулиро-<br>ванных | листов<br>(страниц) в<br>документе | доку-<br>мента | номер<br>сопроводи-<br>тельного<br>документа и<br>дата |          |
|-----------------|-----------------|-------|---------------------|------------------------------------|----------------|--------------------------------------------------------|----------|
| ных             |                 |       | ванных              | документе                          |                | сопроводи-<br>тельного<br>документа и<br>дата          |          |
|                 |                 |       |                     | документе                          |                | документа и<br>дата                                    |          |
|                 |                 |       |                     |                                    |                | документа и дата                                       |          |
|                 |                 |       |                     |                                    |                | дата                                                   |          |
|                 |                 |       |                     |                                    |                |                                                        |          |
|                 |                 |       |                     |                                    |                |                                                        |          |
|                 |                 |       |                     |                                    |                |                                                        |          |
|                 |                 |       |                     |                                    |                |                                                        |          |
|                 |                 |       |                     |                                    |                |                                                        |          |
|                 |                 |       |                     |                                    |                |                                                        |          |
|                 |                 |       |                     |                                    |                |                                                        |          |
|                 |                 |       |                     |                                    |                |                                                        |          |
|                 |                 |       |                     |                                    |                |                                                        |          |
|                 |                 |       |                     |                                    |                |                                                        |          |
|                 |                 |       |                     |                                    |                |                                                        |          |
|                 |                 |       |                     |                                    |                |                                                        |          |
|                 |                 |       |                     |                                    |                |                                                        |          |
|                 |                 |       |                     |                                    |                |                                                        |          |
|                 |                 |       |                     |                                    |                |                                                        |          |
|                 |                 |       |                     |                                    |                |                                                        |          |
|                 |                 |       |                     |                                    |                |                                                        |          |
|                 |                 |       |                     |                                    |                |                                                        |          |
|                 |                 |       |                     |                                    |                |                                                        | <u> </u> |
|                 |                 |       |                     |                                    |                |                                                        | <br>┡    |
|                 |                 |       |                     |                                    |                |                                                        |          |
|                 |                 |       |                     |                                    |                |                                                        |          |
|                 |                 |       |                     |                                    |                |                                                        | <br>╞    |
|                 | -               |       |                     |                                    |                |                                                        |          |
|                 |                 |       |                     |                                    |                |                                                        |          |

Подпись и дата

Инв. № дубл.

Взам. инв. №

Подпись и дата

Инв. № подп.